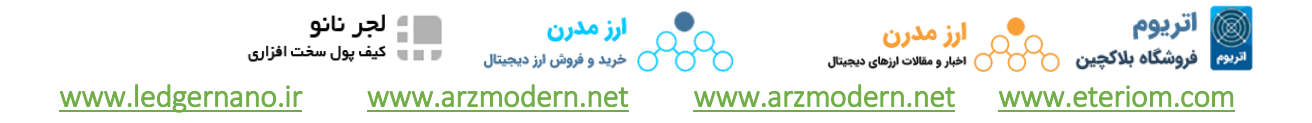

## چگونه یک نشانی IP استاتیک را تنظیم کنیم

این برای همه انت ماینرها اعمال می شود.

برای رسیدن به مجموعه نشانی IP استاتیک تان از مراحل زیر پیروی کنید:

1. پس از ورود به واسط کاربری دستگاه استخراجتان، روی تب "شبکه" کلیک کرده و "ایستا" را از فهرست باز شدنی "پروتکل" انتخاب کنید.

2. سپس نشانی IP خود، DNS ،SWG ،subnet mask را انتخاب کنید.

3. روی "ذخیرہ و اعمال" کلیک کنید و أنجا شما أن را داریدا

توجه: اگر کمتر از ۳ دستگاه استخراج داشته باشید، ممکن است از این مرحله صرفنظر کنید (ممکن است به اختیار خود

صرفنظر کنید، IP استاتیک برای کمتر از ۳ دستگاه استخراج لازم نیست).

| Status      | MAC-Address:00:8A:5B:DE:BA:3E<br>IP:192.168.1.101<br>Netmask:255.255.255.0 |
|-------------|----------------------------------------------------------------------------|
| Hostname    | antMiner                                                                   |
| Protocol    | Static                                                                     |
| IP Address  | 192.168.1.101                                                              |
| Netmask     | 255.255.255.0                                                              |
| Gateway     | 192[168.1.                                                                 |
| DNS Servers |                                                                            |

بعد از اینکه تنظیمات شبکه به درستی کانفیگور شد، به راهاندازی استخرهای استخراج ادامه دهید و شروع به استخراج کنید.

چگونه دستگاه های استخراجمان را راه اندازی کنیم؟